# Adaptec Flash Utility の使用

## この付録には…

| システム要件                        | 148 |
|-------------------------------|-----|
| まず始めに                         | 148 |
| メニューベースの AFU の起動              | 149 |
| コマンドラインから AFU の実行             | 150 |
| AFU コマンドライン を使用してフラッシュをアップデート | 153 |

F

本章では、テキストベースの DOS ユーティリティの AFU(Adaptec Flash Utility)を使 用して、RAID コントローラのファームウェア、BIOS、NVRAM をアップデートし、 保存し、検証する方法を説明します。

▲ ご注意: AFU には、お使いの RAID コントローラのフラッシュ内容を誤って損傷しない安 全装置が含まれていますが、AFU を注意深く、正しく使用し、お使いの RAID コント ローラが動作不能にならないようにすることが大切です。DOS での作業に精通した上級 ユーザのみが、AFU を使用することをお勧めします。詳細については、68ページの スト レージスペースの管理 を参照してください。

# システム要件

• MS DOS 5.0 以降。

メモ: AFU は、Windows ではどのバージョンの DOS コマンドプロンプト ウィンドウから も実行することはできません。

• 最低でも8MBの拡張メモリが必要です。

## 互換性に関するメモ

- HIMEM.SYS をサポートし、HIMEM.SYS で動作するその他の DOS ドライバ (たと えば、SMARTDRV.SYS や SETVER.SYS)と互換性があります。
- EMM386.SYS および DOS4GW など、メモリにインストールされた DOS エクステ ンダーでは動作 **しません**。

# まず始めに

- 1 ファームウェアを入手します。(以下の項参照)
- 2 ファームウェアディスクを作成します。(148ページ参照)

AFUの起動には2つの方法があります。

- **1** AFU メニューの使用 (149 ページ 参照)
- **2** コマンドラインから (150 ページ 参照)

## ファームウェアの入手

RAID コントローラのファームウェアを入手するには、下記を利用します。

- RAID Controllerインストール CD—AFU 実行ファイル(AFU.exe) と個別のフラッシュイメージが含まれます。フラッシュイメージは、UFI(複数のユーザフラッシュイメージ)ファイルで構成される場合があります。
- アダプテックのWebサイト 新しいファームウェアファイルをダウンロードして、AFUの最新のバージョンを入手します。

詳細については、www.adaptec.co.jp を参照してください。

# ファームウェアアップデート ディスクの作成

ファームウェアアップデートディスクを作成するには、以下の手順に従います。

- 下記のファイルを、空の、フォーマット済みフロッピーディスクや USB フラッシュドライブや CD-RW にコピーします。
  - AFU.exe
  - Axxxx01.ufi

この場合、xxxx はコントローラのモデル番号です。

**メモ:** 殆どのコントローラのモデル番号には、接尾辞 (Adaptec RAID 3405 など) があります。コピーする前に、ufi ファイルがお使いのコントローラ用か確認してください。

- 2 フロッピーディスクを使用する場合、それぞれの追加のAxxx0x.ufiファイルを 別々のフロッピーディスクにコピーします。(RAID コントローラによっては、ufi ファイルが2個のものや、4個のものがあります。それぞれ、各自のフロッピー ディスクに行きます。)
- 3 メニューベースの AFU を使用するには、以下の項を参照します。

コマンドラインから AFU を起動するには、150ページを参照します。

# メニューベースの AFU の起動

メニューベースで AFU を起動するには、以下の手順に従います。

- 使用しているオペレーティングシステムをシャットダウンし、MS-DOS ブート フロッピーディスクまたはブートドライブの DOS パーティションから DOS を再 起動します。(アップデートするコントローラに接続されているディスクドライ ブも使用可能)お使いのコンピュータがブータブルフロッピーディスクから起 動するように設定されていない場合は、システムセットアップユーティリティ を開いて、設定を変更します。
- (上記のステップで作成済みの)AFU.exe を含むファームウェアアップデートディ スクを挿入します。
- 3 DOS コマンドプロンプトで、引数なしで AFU と入力します。

AFU のメインメニューが表示されます。

**4** Select Controllers を選択し、フラッシュする Adaptec RAID コントローラを選択 します。

同じシステムで複数の RAID コントローラをアップデートする場合、まずブート コントローラのフラッシュをアップデートし、システムを再起動してから、残り のコントローラのフラッシュをアップデートします。

- **5** Select an Operation を選択します。
- 6 実行する操作を選択し、画面の指示に従ってタスクを実行します。
  - Update flash image—UFI ファイルからフラッシュ イメージデータを含む RAID コントローラですべてのフラッシュ コンポーネントをアップデートします。
  - Save flash image—RAID コントローラのコンポーネントの内容を読んで、デー タを UFI ファイルに保存し、必要に応じ、RAID コントローラのフラッシュ を復帰させるために使用できます。
  - Verify flash image—RAID コントローラのフラッシュ コンポーネントの内容を 読み取り、その内容を、指定した UFI ファイルの内容と比較します。
  - Display flash information—RAID コントローラのフラッシュ コンポーネントに 関するバージョン情報を表示します。
  - List flash image— システムで検出された、サポートされているすべてのコント ローラを一覧表示します。
- 7 フラッシュ作業を完了し、再度 RAID コントローラを使用する前に、コンピュー タを再起動します。(フラッシュをアップデートしている間は、RAID コントロー ラを使用することはできません。)

AFU では、選択したコマンド(必要に応じて追加のフロッピーディスクを挿入 するように要求するプロンプトが表示されます)を処理してから、成功または特 定のエラーメッセージコードのいずれかをレポートします。

# コマンドラインから AFU の実行

メモ:メニューベースの AFU を起動することもできます。(149 ページ 参照)

コマンドラインから AFU を起動するには、以下の手順に従います。

- 使用しているオペレーティングシステムをシャットダウンし、DOS ブートフ ロッピーディスクまたはブータブルドライブの DOS パーティションから DOS を 再起動します。(アップデートするコントローラに接続されているディスクも使 用可能)お使いのコンピュータがブータブル フロッピーディスクから起動する ように設定されていない場合は、システムセットアップユーティリティを開い て、設定を変更します。
- **2** AFU.exe を含むファームウェアアップデートディスクを挿入します。
- 3 DOS コマンドで、AFU とその後に、コマンド(150ページ参照)とスイッチを入力 します。

メモ:コントローラ番号を探すには、AFU LIST と入力し、Enter を押します。

AFUでは、コマンド(必要に応じて追加のフロッピーディスクを挿入するよう に要求するプロンプトが表示されます)を処理してから、成功ステータスまたは 特定のエラー メッセージュードで終了します。

コマンドラインユーティリティである ARCCONF を使用して RAID コントローラの フラッシュをアップデートするには、153ページを参照します。

## AFU コマンド

この項では、使用可能な AFU コマンドを一覧表示します。

#### List

お使いのコンピュータにインストールされた、AFU をサポートする RAID コントロー ラを表示します。それぞれのコントローラに割り当てられた ID 番号も表示します。

よって、このコマンドが完了するまでコントローラをリセットする必要はありません。

LIST コマンドの一般的なシステム応答例を示します。

A:¥> AFU LIST Adaptec Flash Utility V1.0-0 B5749 (c)Adaptec Inc. 1999ñ2005 All Rights Reserved. Controllers Detected and Recognized: Controller #0(03:05:00) Adaptec RAID 31205

#### Save

RAID コントローラのフラッシュの内容を、UFI ファイルに保存します。UFI ファイルの名前は、コントローラのタイプに基づくため、変更できません。

SAVE コマンドを実行した後は、コンピュータを再起動しなくてはなりません。

SAVE コマンドの構文は、以下のとおりです。

AFU SAVE [/C<Controller ID>] [/D <UFI File Path>]

以下のスイッチを使用できます。

 /C <Controller ID>—指定したコマンドを実行するRAIDコントローラのセットを 表す1つ以上のコントローラのIDです。初期値は0です。これは、コンピュー タに複数のコントローラがある場合、特に指定しない限りAFUはデフォルトで コントローラ0になることを意味します。

たとえば、

RAID コントローラ ID を1つ指定するには、/c o

複数の ID をコンマで分けて指定するには、/c 0,2

RAID コントローラを全て指定するには、ALL

複数の RAID コントローラコントローラを使用している場合、/C スイッチを使用してコントローラを指定しないと、AFU はエラーメッセージを表示して終了します。

/D <UFI File Path>—UFI ファイルがあるのパスを指定します。/D スイッチを指定しない場合、AFU では、現在の初期値の場所でその UFI ファイルを検索するか、作成します。

UFIファイル名は指定できません。指定できるのは、UFIファイルのパスだけで す。UFIファイル名は、RAIDコントローラのタイプに基づいて事前に定義され ます。

この例では、AFUは、RAID コントローラのフラッシュの内容を、初期値で指定 されている現在のドライブおよびディレクトリの UFI ファイルに保存します。

a:¥> AFU SAVE /C 0

この例では、AFU では、コントローラ1のフラッシュの内容を C:¥UFI\_FILES の UFI ファイルに保存します。

a:¥> AFU SAVE /C 1 /D C:¥UFI\_FILES

## Update

お使いのコンピュータの1つ以上の RAID コントローラのフラッシュ コンポーネン トを UFI ファイルのフラッシュイメージデータでアップデートします。以下の UPDATE コマンドの後に、コンピュータを再起動する必要があります。

UPDATE コマンドの構文は、以下のとおりです。

AFU UPDATE [/C<Controller ID>] [/D <UFI File Path>]

これは、アップデート後の典型的なシステムの応答の例です。

A:¥> AFU UPDATE/C 0 Adaptec Flash Utility V4.0-0 B5749 (c)Adaptec Inc. 1999ñ2005 All Rights Reserved. Updating Controller 0 (Adaptec RAID 31205) Reading flash image file (Build 5749) AFU is about to update firmware on controllers Adaptec RAID 31205 \*\*\*PLEASE DO NOT REBOOT THE SYSTEM DURING THE UPDATE\*\*\* This might take a few minutes. Writing Adaptec RAID 31205 (4MB) Flash Image to controller 0...OK. Verifying...OK Please restart the computer to allow firmware changes to take effect.

## Verify

UFIファイルのペアに含まれる、RAIDコントローラ上の各フラッシュコンポーネントの内容と対応するイメージを比較して、それらが一致するかどうかを示します。 VERIFYコマンドの使用後、コンピュータを再起動する必要があります。

VERIFY コマンドの構文は、以下のとおりです。

AFU VERIFY [/C<Controller ID>] [/D <UFI File Path>]

VERIFY コマンドの一般的なシステム応答例を示します。

A:¥> AFU VERIFY /C 0 Adaptec Flash Utility V4.0-0 B5749 (c)Adaptec Inc. 1999-2005. All Rights Reserved. Reading flash image file (Build 5748) Controller #0: Adaptec RAID 31205 ROM: Checksum: 797B [VALID] (Build 5748) File: Checksum: 797B [VALID] (Build 5748) Image Compares Correctly

## Version

RAID コントローラのフラッシュ コンポーネントのバージョン情報を表示します。 VERSION コマンドを使用後、コンピュータを再起動します。

VERSION コマンドの構文は、以下のとおりです。

AFU VERSION [/C<Controller ID>]

この例では、サポートされているすべてのコントローラに関するバージョン情報を 表示します。

```
A:¥> AFU VERSION /C 0
Adaptec Flash Utility V4.0-0 B5749
(c)Adaptec Inc. 1999-2005. All Rights Reserved.
Version Information for Controller #0 (Adaptec RAID 31205)
ROM: Build 5748 [VALID] Fri Sep 27 13:28:40 EDT 2005
A:¥> AFU VERSION /C ALL
```

### Help

AFU 機能とコマンドスイッチの概要を表示します。 たとえば、

A:¥> AFU HELP

A:¥> AFU /?

# AFU コマンドライン を使用してフラッシュをアップデート

- 1 ファームウェアアップデートディスクを作成します。(148ページ参照)
- 2 使用しているオペレーティングシステムをシャットダウンし、DOS ブートフ ロッピーディスクまたはブータブルドライブの DOS パーティションから DOS を 再起動します。(アップデートするコントローラに接続されているディスクも使 用可能)お使いのコンピュータがブータブルフロッピーディスクやディスクド ライブ以外のブータブルデバイスから起動するように設定されていない場合は、 システムセットアップユーティリティを開いて、設定を変更します。
- **3** AFU.exe を含むファームウェアアップデートディスクを挿入します。
- 4 DOS コマンドで、複数のコントローラがあり、変更するコントローラ番号がわからない場合、AFU LIST と入力し、Enter を押します。そうでない場合には、次へ進みます。
- 5 DOS コマンドで、AFU とその後に、コマンド(150ページ参照)とスイッチを入力 します。
- 6 以下の中で適した指示を使用してフラッシュをアップデートします。
  - RAID コントローラ を1つアップデートする時

AFU UPDATE /C <cont\_number>

ここで、< $cont_number$ > はファームウェアをアップデートしている RAID コントローラの番号です。たとえば、コントローラ0をアップデートするには、 AFU UPDATE /C 0 と入力します。

RAID コントローラ を複数アップデートする時

AFU UPDATE /C <cont\_number\_a>, <cont\_number\_b>

この場合、<controller\_number\_a> と <controller\_number\_b> は、ファームウェ アをアップデートしている各 AdaptecRAID コントローラの番号です。たとえ ば、コントローラ0、2、3をアップデートするには、AFU UPDATE /C 0, 2, 3 と入力します。

• RAID コントローラを全てアップデートする時

AFU UPDATE /C all

**メモ: UFI** は適切な RAID コントローラを識別するため、間違ったコントローラをフ ラッシュする心配はありません。

**7** 画面の指示に従い、フロッピーディスクドライブに最初のファームウェアディ スクを挿入します。

AFU がディスクを読み取ります。

- 8 画面の指示に従い、最初のファームウェアディスクを取り外し、2つ目のファームウェアディスクをフロッピーディスクドライブに挿入します。
- 9 フラッシュのアップデードが完了するまで、必要なだけ、ステップ 8 を繰り返します。